# CCC<sup>®</sup> Workflow Appraiser Management – Uploading a Supplement

**Overview** Often a Shop will need to upload a Supplement to the CCC <sup>®</sup> Portal.

The uploading process is similar to uploading an Estimate. The Supplement must be locked/committed/completed and <u>cannot</u> be a Corrected Estimate.

This document explains how to properly upload a Supplement (S01, S02, etc.) using CCC® Workflow - Appraiser Management. It includes specific information on what to do so the EMS and PDF files are accepted and uploaded correctly.

# Step #1Click the Claim Number that requires the Supplement (#1).Select ClaimNumber

| Current Claim Folders |                   |            |             |                                |  |
|-----------------------|-------------------|------------|-------------|--------------------------------|--|
| Claim Reference ID    | Insurance Company | Date       | Owner       | Vehicle                        |  |
| 10 1                  | CC TRAINING       | 11/12/2019 | And in case | 2008 BENZ M-CLASS ML350 4MATIC |  |
| 110                   | CCC TRAINING      | 11/06/2019 | Fight 1988  |                                |  |

Step #2Use the Add EMS button to add EMS files for the Claim (#2).Add EMSFile

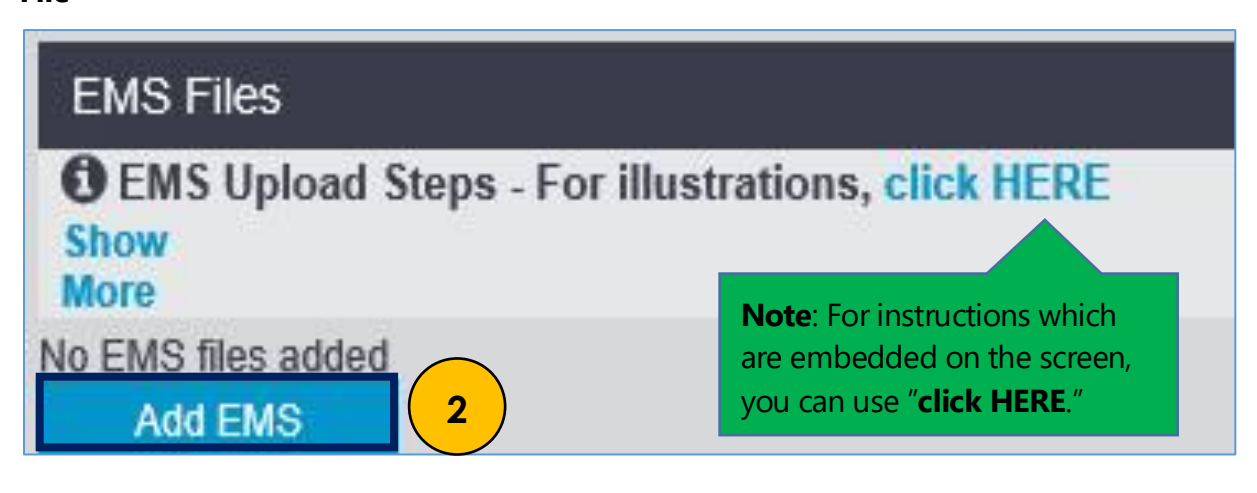

Continued on next page

## **CCC®** Workflow Appraiser Management – Uploading a

### Supplement, Continued

Step #3Click the radial button to select the EMS file you want to upload (#3).Select EMS

| BEMS Up<br>Show<br>More | load Steps - For illustration | is, click HERE |                              |           | _       |
|-------------------------|-------------------------------|----------------|------------------------------|-----------|---------|
| Name                    | Claim Reference ID            | Vehicle Owner  | Vehicle Year Make Model      | Selection | Actions |
| 1.100                   | 1000 C 100                    | Cites Hamo     | 08,BENZ,M-Class ML350 4MATIC |           | 间       |

Step #4Use the Add PDF button (#4) and select any PDFs for the Claim.Add PDFMake sure the pdf version matches the supplement version.

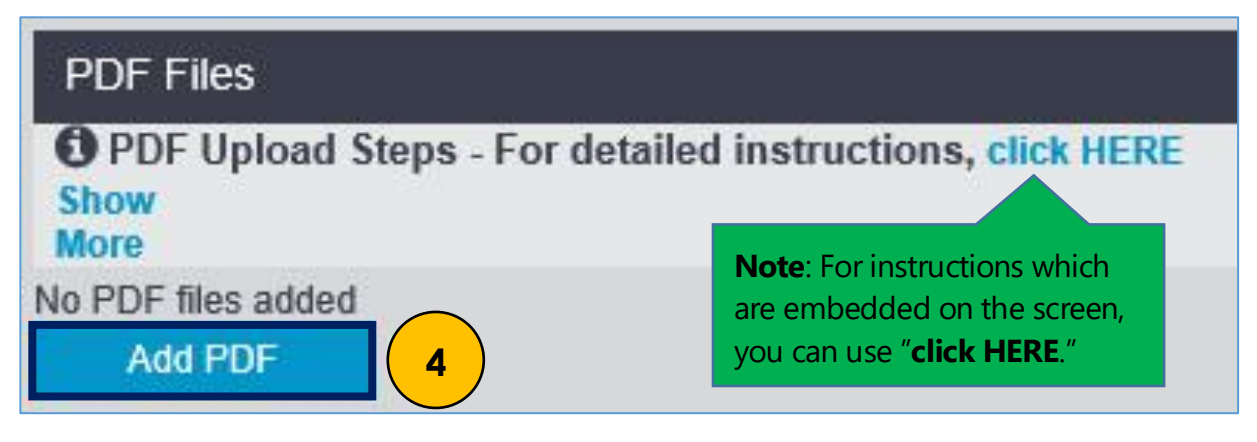

| Step #5                   | Use the <b>Estimate/Supplement</b> drop-down to change from Estimate                                                |
|---------------------------|----------------------------------------------------------------------------------------------------|
| Change                    | to Supplement.                                                                                                    |
| Estimate to<br>Supplement | If uploading a Supplement 2 or higher, use the <b>+/-</b> ( <b>#5</b> ) to change to the correct Supplement number. |

| PDF File                | es               |               |                         |                            |           |
|-------------------------|------------------|---------------|-------------------------|----------------------------|-----------|
| O PDF U<br>Show<br>More | lpload Steps - F | or detailed i | nstructions, click HERE | 5                          |           |
| Name                    | Date             | Size          | Туре*                   | Estimate/Supplement*       | Actions   |
| Page 1 and              | Invalid Date     | 171.21 KB     | Estimate Print Image    | Estimate - 1<br>Supplement | - <u></u> |

Continued on next page

# CCC

# CCC<sup>®</sup> Workflow Appraiser Management – Uploading a Supplement, Continued Continued

Step #6Use the Add JPG button (#6) and select the images you want toAdd JPGupload for the claim. A pop-up window lets you select the JPGs.

| JPG Files                                             |                                                                                                    |
|-------------------------------------------------------|----------------------------------------------------------------------------------------------------|
| JPG and Final Upload Steps - For detaile<br>Show More | d instructions, click HERE                                                                                |
| No JPG files added Add JPG 6                          | <b>Note</b> : For instructions which<br>are embedded on the screen,<br>you can use " <b>click HERE</b> ." |

| Step #7              | Once the EMS/PDF/JPG files are added, click <b>Audit Review and</b>                               |
|----------------------|---------------------------------------------------------------------------------------------------|
| Click Audit          | <b>Upload</b> to upload the Supplement.                                                           |
| Review and<br>Upload | Once all the documents upload, a confirmation will appear ( <b>#7</b> ) at the top of the screen. |

| Claim Reference ID:                                             |   | # Q 🛛 🕩 |
|-----------------------------------------------------------------|---|---------|
| Opload successful     All files have been successfully uploaded | 7 | ×       |
|                                                                 |   |         |